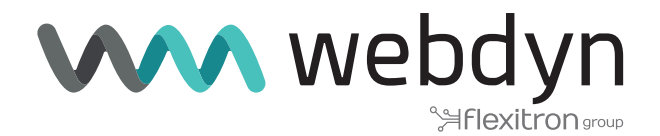

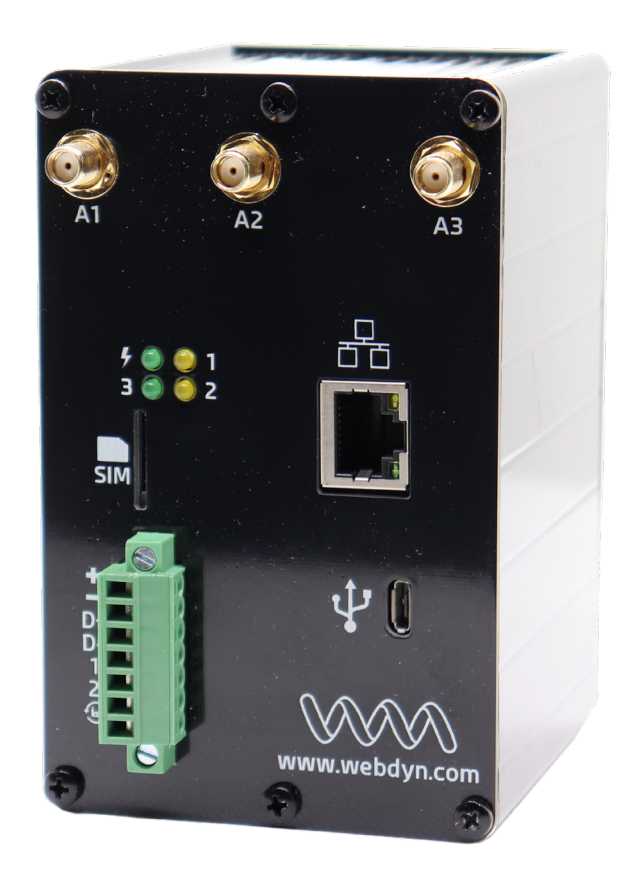

# ExpertLoRaWAN Application Note 1

Create a LoRa network sending data from LoRa sensors to The Things Network LoRa Server

www.webdyn.com

## Create a LoRa network sending data from LoRa sensors to The Things Network LoRa Server

### 1. Scenario Details

The following picture simulates an example scenario with LoRa sensors distributed in a wide area sending data to The Things Network Platform through the Webdyn ExpertLoRaWAN.

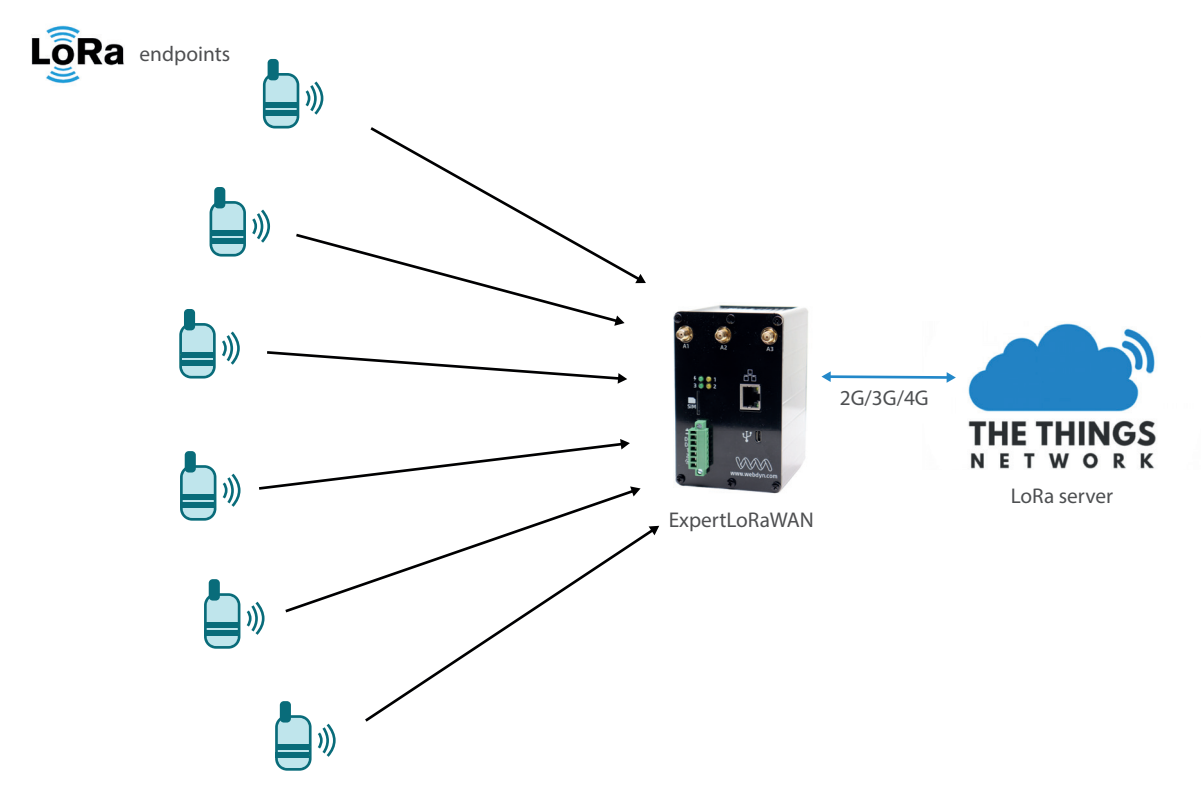

This application note shows, step by step, the necessary configurations to be made in the Webdyn ExpertLoRaWAN and The Things Network LoRa Server.

### LORA SENSOR

EM500-UDL: distance LoRa sensor

#### LORA GATEWAY

Webdyn ExpertLoRaWAN: this 4G router has the LoRa-IP Gateway capability (where IP communications can be routed through Ethernet, Wifi or 2G/3G/4G). In the case of the present example, the routing by 2G/3G/4G will be chosen. The Webdyn ExpertLoRaWAN Gateway will collect the LoRa data emitted by the sensors in its range of action and will forward them to the LoRa server in TTN.

#### LORA SERVER

TTN: the Things Network is a platform that will carry out the LoRa Server mission to manage the LoRa Network. It will be in charge of collecting the data from the sensors relayed by the Webdyn ExpertLoRaWAN Gateway.

### 2. Configuration of Webdyn ExpertLoRaWAN as LoRa-2G/ 3G/4G Gateway

The first thing to do on the Webdyn ExpertLoRaWAN Gateway is to configure 2G/3G/4G connectivity. For this, you must enter into the Webdyn ExpertLoRaWAN Gateway configuration web interface through its default IP address 192.168.1.2 and credentials:

User: admin

Password: admin

| Monormal Webdyn Street          | powered<br>by TITAN |
|---------------------------------|---------------------|
| Username: admin Password: LOGIN |                     |
|                                 |                     |

To configure Webdyn ExpertLoRaWAN SIM card network APN information go to WAN -> Basic Setting.

Enable WAN interface and fill the "APN", "Username" and "Password" fields with the information provided by your Mobile Operator. Please take care about "Sim PIN" (if SIM card is PIN enabled) and keep filled "Call Center" field as showed \*99\*\*\*1#.

|                                         | <b>N</b> WE        | 2Day<br>Selexitron   | powered<br>group by TITA               |
|-----------------------------------------|--------------------|----------------------|----------------------------------------|
| Van                                     | ► WAN ► Basic Set  | ttings               |                                        |
| Status<br>Basic Settings                | Enabled WAN        | <ul><li>✓</li></ul>  | Enable GSM WAN interface               |
| Keep Online                             | Session Time       | 0                    | Time in minutes (0 = always on)        |
| AN<br>Basic Settings                    |                    |                      |                                        |
| DHCP Server                             | APN:               | movistar.es          | APN for wireless session               |
| irewall                                 | Username:          | MOVISTAR             | Username for wireless session          |
| NAT<br>Authorized IPs                   | Password:          | MOVISTAR             | Password for wireless session          |
| avial Cattings                          | Call center:       | *99***1#             | Call center (normally *99***1#)        |
| Serial Port3-485                        | Sim Pin:           |                      | SIM user pin                           |
| Serial Port5-USB<br>SSL Certs           | Authentication:    | PAP                  | ✓ Authentication method                |
| xternal Devices                         | IMSI:              |                      | If filled, only a valid SIM is allowed |
| Logger configuration                    | Network selection: | Auto                 | ✓ Preferred network selection          |
| Temperature Sensor<br>ModBus Devices    |                    |                      |                                        |
| Distance Sensor<br>Wavenis Concentrator | DNS selection:     | Selected DNS Servers | ~                                      |
| W-MBus Concentrator                     | DNS1:              | 8.8.8.8              | Preferred DNS1                         |
| GPS Receiver<br>Generic Serial Device   | DNS2:              | 8.8.4.4              | Preferred DNS2                         |
| LoRa                                    | 2                  |                      |                                        |
| PN                                      | Remote management  | <b>N</b>             | Enable remote management               |
| OpenVPN Server<br>OpenVPN Client        | Remote TCP Port    | 80                   | TCP Port for remote http://connections |
| OpenVPN EasyLink                        | NUMBLE FOR FUIL    |                      | tor for for remote http conflections.  |

Then click on "SAVE CONFIG" button and, important, reboot the router using menu

Other->Reboot to allow the router to restart with the new configuration and be able to connect to the Internet.

Once connected to the Internet, go to the configuration menu "Other -> LoRa" and enter the configuration as indicated below, enabling LoRa Gateway option and selecting the "Gateway Lora - Packet Forwarder" mode. You can optionally specify the Latitude/Longitude of where the Gateway will be located.

Then, enter a unique ID for the Gateway with 8 hexadecimal characters (in the example we use the IMEI 3530850900362560). In the gap it indicates "Server address", enter "eu1.cloud.thethings.network" (if your router will not be in Europe, search TTN for the most appropriate DNS). Finally complete the rest of the parameters as shown in the next screen. Once this screen is configured, save the changes and restart the router.

|                                             | <b>N</b> We       |                              | powered<br>by TITAN                  |
|---------------------------------------------|-------------------|------------------------------|--------------------------------------|
| 🔶 Wan                                       | External Device   | es 🕨 LoRa Server             |                                      |
| • Status                                    |                   |                              |                                      |
| Basic Settings     Keen Online              | Server Enabled:   |                              | Enable LoRa Server                   |
| e neep onnie                                | Http Server Port: | 8080                         | TCP port for LoRa Webserver          |
| LAN     Basic Settings                      | LoRaWAN Band:     | EU868                        | LoRaWAN regional band configuration  |
| • DHCP Server                               | NET ID:           | 000000                       | Network Identifier (Ex: 010203)      |
| 🔶 Firewall                                  | NUT Compte        | w7H/doEkdol LtD4S7cf06       | Deserved for ADI                     |
| O NAT                                       | JWT Secret:       | w2n/yipskul0+iD452ciloc      | Password for AP1                     |
| <ul> <li>Authorized IPs</li> </ul>          |                   |                              |                                      |
| 🔶 Serial Settings                           | SAVE CONFIG       |                              |                                      |
| • Serial Port3-485<br>• Serial Port5-USB    |                   |                              |                                      |
| • SSL Certs                                 |                   |                              |                                      |
| 🔶 External Devices                          | External Device   | es 🕨 LoRa Gateway            |                                      |
| Logger configuration     Temperature Sensor |                   | ,                            |                                      |
| ModBus Devices                              | Enabled:          |                              | Enable LoRa Gateway                  |
| Distance Sensor     Wavenis Concentrator    | Latitude:         | 40.39924                     | Optional GPS Latitude. Ex: 40.39924  |
| • W-MBus Concentrator                       | Longitude:        | -3.71709                     | Optional GPS Longitude. Ex: -3.71709 |
| GPS Receiver     Generic Serial Device      | Altitude:         | 609                          | Optional GPS Altitude. Ex: 609       |
| LoRa                                        |                   |                              |                                      |
| * VPN                                       | LoRa mode:        | Gateway LoRa - Packet Forv 🗸 | Select the mode of LoRa behaviour    |
| • OpenVPN Server                            | ID:               | 3530850900362560             | Gateway ID (Ex: 010203040A0B0C0D)    |
| OpenVPN Client     OpenVPN EasyLink         | Server address:   | eu1.cloud.thethings.network  | DNS or IP of server address          |
| • IPSec                                     | UDP server port:  | 1700                         | (1 66535) Default: 1700              |
| 🔶 Plugins                                   | UDP local port:   | 1700                         | (1 66535) Default: 1700              |
| • Link                                      | Keepeliyee        | 10                           | Keeppling interval. Default: 10      |
| • Nonac                                     | Reepailve:        | 10                           | Reepailve Interval. Default: 10      |
| Device Manager     O Cervello               | Stat interval:    | 30                           | Stat interval. Default: 30           |
| Cerveilo                                    | Push timeout      | 100                          | Push timeout (ms). Default 100       |
| Other     Openas                            |                   |                              |                                      |
| Private DynDns                              | SAVE CONFIG       |                              |                                      |
| Oigital Input 1                             | onre contrio      |                              |                                      |

### 3. Gateway Registration Configuration in TTN platform

This section assumes that the user has registered at https://www.thethingsnetwork.org/. Once registered, you can start building the scenario where the gateways will be added. Choose a cluster in the region you are and then select "Register a gateway" to create one. This will configure the TTN service to accept the connection from our router as a LoRa Gateway.

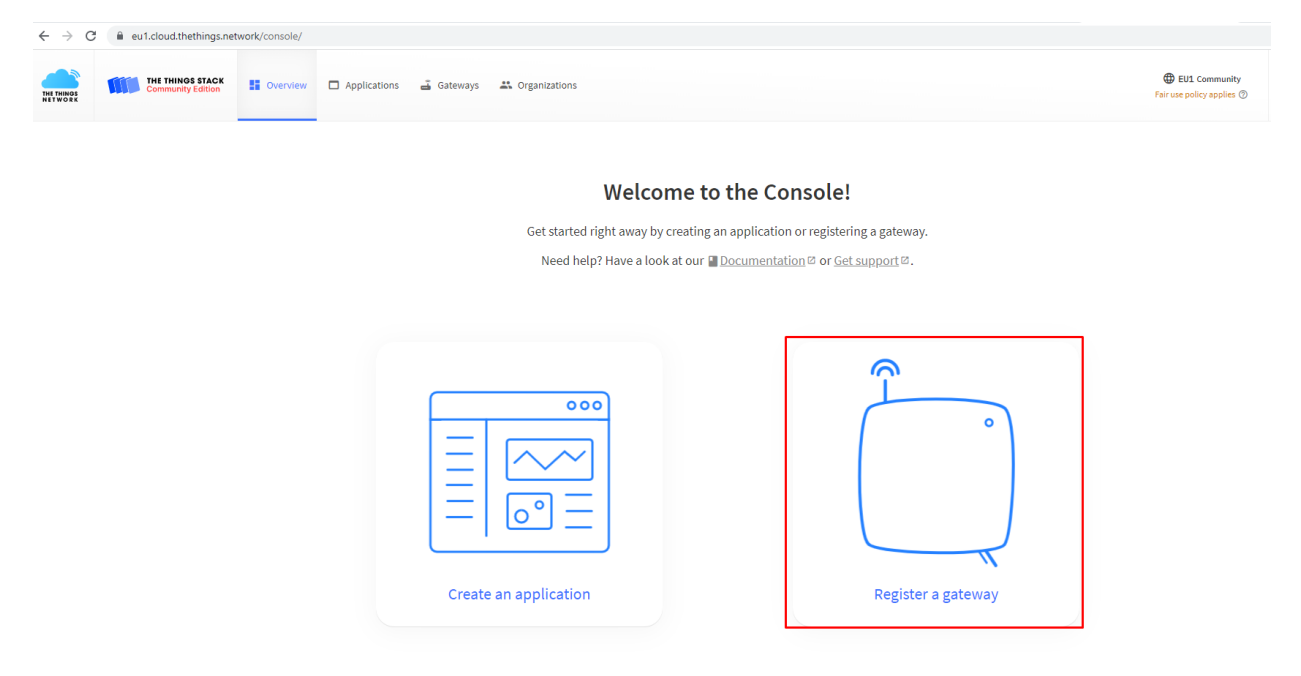

Now we proceed to enter the Webdyn ExpertLoRaWAN Gateway parameters.

In the "Gateway EUI" box, enter the Gateway ID that was defined during the router configuration process (in the example, 3530850900362560). Choose the working frequency of your application (Europe = 868MHz).

| eu1.cloud.thethings.network/console/gateways/a | dd                                                                                                    |
|------------------------------------------------|----------------------------------------------------------------------------------------------------|
|                                                | Add gateway                                                                                                    |
|                                                |                                                                                                    |
|                                                | General settings                                                                                                    |
|                                                | Gateway ID 🗇 *                                                                                                    |
|                                                | webdyn-expertiora-gw                                                                                                    |
|                                                | Gateway EUI 💿                                                                                                    |
|                                                | 35 30 85 09 00 36 25 60                                                                                                    |
|                                                | Gateway name 🗇                                                                                                    |
|                                                | Webdyn ExpertLoRa Gateway                                                                                                    |
|                                                | Gateway description ⑦                                                                                                    |
|                                                | Webdyn ExpertLoRa Gateway                                                                                                    |
|                                                |                                                                                                    |
|                                                | Dptional gateway description; can also be used to save notes about the gateway                                                   |
|                                                | Gateway Server address                                                                                                    |
|                                                | eu1.cloud.thethings.network                                                                                                    |
|                                                | The address of the Gateway Server to connect to                                                                                  |
|                                                | Require authenticated connection $\odot$                                                                                         |
|                                                | Enabled                                                                                                    |
|                                                | Controls whether this gateway may only connect if it uses an authenticated Basic Station or MQ11 connection                      |
|                                                | Gateway status (2)                                                                                                    |
|                                                | Make status public<br>The status of this gateway may be visible to other users                                                   |
|                                                | Gateway location ⑦                                                                                                    |
|                                                | V Make location public                                                                                                    |
|                                                | When set to public, the gateway location may be visible to other users of the network                                            |
|                                                | Attributes ⑦                                                                                                    |
|                                                | + Add attributes                                                                                                    |
|                                                | Attributes can be used to set arbitrary information about the entity, to be used by scripts, or simply for your own organization |
|                                                | LoRaWAN options                                                                                                    |
|                                                | Frequency plan ⑦*                                                                                                    |
|                                                | Europe 863-870 MHz (SF9 for RX2 - recommended)                                                                                   |
|                                                |                                                                                                    |

Once completed the Gateway registration process, after a few minutes the Gateway should appear as "Connected" as shown in the following figure and you can see its live data. At this point, the Webdyn ExpertLoRaWAN Gateway is already correctly connected with the TTN platform.

| Source Contractions | 🗳 Gateways 👫 Organizations |                           |                         |               |               |
|---------------------|----------------------------|---------------------------|-------------------------|---------------|---------------|
|                     | Gateways (1)               |                           | Q Search                | Claim gateway | + Add gateway |
|                     | ID \$                      | Name 🕈                    | Gateway EUI 🔶           | Status        | Created at 🔺  |
|                     | webdyn-expertlora-gw       | Webdyn ExpertLoRa Gateway | 35 30 85 09 00 36 25 60 | Connected     | 4 minutes ago |

🛋 Gateways 🛛 🚢 Organizations

Gateways 🗲 Webdyn ExpertLoRa Gateway

#### Webdyn ExpertLoRa Gateway ID: webdyn-expertlora-gw

↑ 7  $\downarrow$  0 • Last activity 59 seconds ago ⑦

🚜 1 Collaborator 🛛 💁 0 API keys

| General information    |                             | Live data             |                                        | See all activity →  |
|------------------------|-----------------------------|-----------------------|----------------------------------------|---------------------|
| Gateway ID             | webdyn-expertlora-gw        | 14:10:40 Update gat   | teway [ "antennas", "location_public", | "update_loca1       |
| Gateway EUI            | 35 30 85 09 00 36 25 60     |                       | ateway status Metrics: { ackr: 0, rxfw | : 0, rxin: 0,       |
| Gateway description    | Webdyn ExpertLoRa Gateway   | ↑ 14:09:54 Receive up | plink message DevAddr: 00 00 04 88 0   | FCnt:               |
| Created at             | Jun 28, 2022 14:02:42       | ↑ 14:09:53 Receive up | plink message DevAddr: 00 00 04 B8 <   | FCnt:               |
| Last updated at        | Jun 28, 2022 14;10:40       | ☞ 14:09:25 Receive ga | ateway status Metrics: { ackr: 0, rxfw | : Θ, rxin: Θ,       |
| Gateway Server address | eu1.cloud.thethings.network | Location              | Change lo                              | cation settings →   |
| LoRaWAN information    |                             | Galapagar             | Monte<br>de El Pardo<br>Alcobendas     | aganzo de<br>Arriba |
| Frequency plan         | EU_863_870_TTN              | demonilo              | Paracuellos<br>de larama               |                     |
| Global configuration   | ▲ Download global_conf.json | Villanueva            | unda M-11                              | Álcalá-de H         |
|                        |                             | de la Cañada          | Pozuelo de<br>Alarcón Coslada          | X                   |
|                        |                             | Brunete               | del Mejor                              | ada                 |

Alcorcó Mostoles Leganes

Getaf

0

### 4. Setting Up an Application in TTN

To register the different LoRa sensors, an application must be created in TTN. To do so, in the console, you must go to the "Applications" menu. Once there, click on the button "Add application". Complete the Application ID fields (write a unique identifier of your choice).

The next screen shows the data to be completed.

| $\leftarrow \   \rightarrow $ | C eu1.cloud.thething                  | s.network/console/appli | cations/add                                                                            |
|-------------------------------|---------------------------------------|-------------------------|----------------------------------------------------------------------------------------|
| THE THINGS<br>NETWORK         | THE THINGS STACK<br>Community Edition | E Overview App          | olications 🗳 Gateways 🗮 Organizations                                                  |
|                               |                                       |                         | Add application                                                                        |
|                               |                                       |                         | Application ID *                                                                       |
|                               |                                       |                         | webdyn-expertiora-app                                                                  |
|                               |                                       |                         | Application name                                                                       |
|                               |                                       |                         | Webdyn ExpertLoRa App                                                                  |
|                               |                                       |                         | Description                                                                            |
|                               |                                       |                         | Webdyn ExpertLoRa App                                                                  |
|                               |                                       |                         |                                                                                        |
|                               |                                       |                         | Optional application description; can also be used to save notes about the application |
|                               |                                       |                         | Create application                                                                     |

Once the Application is created, we proceed to add a new device.

| Applications 🝶 Gat | eways 👫 Organizations      |                                |               |                                  |                                  |
|--------------------|----------------------------|--------------------------------|---------------|----------------------------------|----------------------------------|
|                    | Applications > Webdyn B    | ExpertLoRa App                 |               |                                  |                                  |
|                    | Webdyn E<br>ID: webdyn-exp | ExpertLoRa App<br>pertlora-app |               |                                  |                                  |
|                    | • No recent activity 🕲     |                                |               | 🏃 0 End devices                  | 🚉 1 Collaborator 🛛 🛛 😽 0 API kej |
|                    | General information        |                                | Live data     |                                  | See all activity                 |
|                    | Application ID             | webdyn-expertlora-app          | <b>14:14:</b> | 11 webdyn-exp Create application |                                  |
|                    | Created at                 | Jun 28, 2022 14:14:11          |               |                                  |                                  |
|                    | Last updated at            | Jun 28, 2022 14:14:11          |               |                                  |                                  |
|                    |                            |                                |               |                                  |                                  |
|                    |                            |                                |               |                                  |                                  |
|                    |                            |                                |               |                                  |                                  |
|                    |                            |                                |               |                                  |                                  |

### 5. LoRa Sensors Registration in TTN Application

In the same screen above, click on "Add end device" button to register the different LoRa sensors in the newly created application.

You can register the end device from the LoRaWAN device repository or manually if it does not exist there. In this case, for the example, the EM500-UDL sensor is in the repository, so we just need to fill the frequency plan and the DevEUI (identifying number printed on the attached label of each sensor), AppEUI and AppKey parameters. This data is available in the sensor's user manual and can be configured in the mobile app.

#### **Register end device**

| From The LoRaWAN Device Repository Manually                                                                                                    |              |                        |            |            |          |          |          |                  |                                              |
|----------------------------------------------------------------------------------------------------|--------------|------------------------|------------|------------|----------|----------|----------|------------------|----------------------------------------------|
| 1. Select the                                                                                                    | end device   | •                      |            |            |          |          |          |                  |                                              |
| Brand ⑦*<br>Milesight IoT C                                                                                                    | o., Ltd   🗸  | Model ⑦ *<br>EM500-UDL |            | Hardware V | /er. ⑦ * | Firmware | Ver. ⑦ * | Profile (Region) | •                                            |
| EM500-UDL         LoRaWAN Specification 1.0.3, RP001 Regional Parameters 1.0.3 revision A, Over the air activation (OTAA), Class         A         The Milesight EM500-UDL consists of an ultrasonic distance/level sensor that provides highly accurate distance measurement for a variety of applications in harsh environments like snow level monitoring, flood monitoring wastewater management, fill level monitoring in grains or fertilizer. The measurement is based on ultrasonic waves transmitted and reflected back from nearby objects. |              |                        |            |            |          |          |          |                  | i), Class<br>listance<br>hitoring,<br>isonic |
|                                                                                                    | Product webs | site 🛛   Data shee     | <u>t</u> Z |            |          |          |          |                  |                                              |

| 2. Enter registration data                                             |   |
|------------------------------------------------------------------------|---|
| Frequency plan (2) *                                                   |   |
| AppEUI <sup>®</sup> *                                                  |   |
| 24 E1 24 C0 00 2A 00 01 Fill with zeros                                |   |
| DevEUI <sup>®</sup> *<br>24 E1 24 12 6A 21 74 74 ♀ Generate 0/50 used  |   |
| AppKey⑦*<br>55 72 40 4C 69 6E 6B 4C 6F 52 61 32 30 31 38 23 ♀ Generate |   |
| End device ID ③ *                                                      | ļ |
| eui-24e124126a217474                                                   |   |
| This value is automatically prefilled using the DevEUI                 |   |
| After registration                                                     |   |
| View registered end device                                             |   |
| <ul> <li>Register another end device of this type</li> </ul>           |   |
| Register end device                                                    |   |

In this case, by creating the Milesight end device from the repository, it already extracts the script to decode the payload data of the LoRa frame, otherwise this can be added in the Payload formatters section. The next picture shows the live data from the sensor. Check the sensor user manual to configure additional settings.

| ← → C 🌘           | eu1.cloud.thething                    | gs.network/co | nsole/applications/we | bdyn-expertlora-a           | app/devices/e   | ui-24e124126a217474/       | 'data         |                  |                    |                        |                     |                         |                               | <b>♀</b> ≊∈          |
|-------------------|---------------------------------------|---------------|-----------------------|-----------------------------|-----------------|----------------------------|---------------|------------------|--------------------|------------------------|---------------------|-------------------------|-------------------------------|----------------------|
|                   | THE THINGS STACK<br>Community Edition | Uverviev      | v D Applications      | 🛋 Gateways 🧳                | K Organization  | ns                         |               |                  |                    |                        |                     |                         | EU1 Corr<br>Fair use policy a | nmunity<br>applies ⑦ |
| Webster Frenzis   | ti - Da Ann                           |               |                       |                             | Applications >  | Webdyn ExpertLoRa App      | > End devices | s > eui-24e12412 | 6a217474 > Live da | ita                    |                     |                         |                               |                      |
| webuyn Experi     | ссока ярр                             |               |                       |                             | aul             | 124-124126-21              | 474           |                  |                    |                        |                     |                         |                               |                      |
| Overview          |                                       |               |                       |                             | ID: et          | ui-24e124126a217474        | 4/4           |                  |                    |                        |                     |                         |                               |                      |
| 🙏 End devices     |                                       |               |                       |                             | <u>↑</u> 5 ↓4 • | Last activity 55 seconds a | go            |                  |                    |                        |                     |                         |                               |                      |
| 1. Live data      |                                       |               |                       |                             | Overview        | Live data Messaging        | Location      | Payload formatt  | ers Claiming       | General settings       |                     |                         |                               |                      |
| <> Payload format | ters 🗸                                | Time          | Туре                  |                             | Data previe     | ew                         |               |                  |                    |                        |                     |                         | Verbose stream 🔿 🗙            | ± Export             |
| 犬 Integrations    | ~                                     | ↓ 09:04:13    | Schedule data downl   | ink for transmissi          | L. DevAddr:     | 26 08 29 50 🗘 🖺 1          | bd Delay: 5   |                  |                    |                        |                     |                         |                               |                      |
| 🚉 Collaborators   |                                       | ↑ 09:04:13    | Forward uplink data   | message                     | DevAddr:        | 26 08 29 50 🗘 🚡 1          | Payload: { di | istance: 0.3 }   | 03 82 2C 01 ↔      | FPort: 85 Data r       | ate: SF7BW125 SNR:  | 7.2 RSSI: -27           |                               |                      |
| O→ API keys       |                                       | ↑ 09:04:13    | Successfully proces   | sed data message            | DevAddr:        | 26 08 29 50 🗘 🖷            |               |                  |                    |                        |                     |                         |                               |                      |
| General setting   | s                                     | ↓ 09:02:13    | Schedule data downl   | ink for transmissi          | L. DevAddr:     | 26 08 29 5C () () ()       | bdl Delay: 5  | (                | 02 82 20 01 43     | E route of outers      |                     | 0.5.0007- 40            |                               |                      |
|                   |                                       | ↑ 09:02:13    | Forward uplink data   | message                     | Devåddr:        | 26.05.29.5C () (6)         | 'ayload: 1 01 | istance: 0.3 }   | 03 02 20 01 ()     | HPOIT: 86 Data r       | ate: SF/BW126 SNR:  | A'P K221: -1A           |                               |                      |
|                   |                                       | ↓ 09:00:13    | Schedule data downl   | ink for transmissi          | L. DevAddr:     | 26 08 29 50 🗘 🖺            | bd Delay: 5   |                  |                    |                        |                     |                         |                               |                      |
|                   |                                       | ↑ 09:00:13    | Forward uplink data   | message                     | DevAddr:        | 26 08 29 5C 💠 🐚 r          | ayload: { di  | istance: 0.3 }   | 03 82 2C 01 🔿      | FPort: 85 Data r       | ate: SF7BW125 SNR:  | 6.8 RSSI: -19           |                               |                      |
|                   |                                       | ↑ 09:00:13    | Successfully proces   | sed data message            | DevAddr:        | 26 08 29 50 🗘 🖷            |               |                  |                    |                        |                     |                         |                               |                      |
|                   |                                       | ↓ 08:58:43    | Schedule data downl   | ink for transmissi          | L. DevAddr:     | 26 08 29 50 💠 🖺 1          | bd Delay: 5   |                  |                    |                        |                     |                         |                               |                      |
|                   |                                       | ↑ 08:58:42    | Forward uplink data   | message                     | DevAddr:        | 26 0B 29 5C 💠 🖺 1          | Payload: { b: | attery: 100, dis | stance: 0.3 } 0    | 1 75 64 03 82 2C 01 03 | ↔ 🚡 FPort: 85       | Data rate: SF7BW125 SNR | 9.8 RSSI: -17                 |                      |
|                   |                                       | ↑ 08:58:42    | Successfully proces   | sed data message            | DevAddr:        | 26 0B 29 5C 💠 🐚            |               |                  |                    |                        |                     |                         |                               |                      |
|                   |                                       | ↓ 08:58:26    | Schedule data downl   | ink for transmissi          | L. DevAddr:     | 26 08 29 50 🗘 🚡 1          | bd Delay: 5   |                  |                    |                        |                     |                         |                               |                      |
|                   |                                       | 08:58:26      | Update end device     |                             | [ *activat      | ¿ed_at" ]                  |               |                  |                    | 1                      |                     |                         |                               |                      |
|                   |                                       | T 08:58:26    | Forward uplink data   | message                     | DevAddr:        | 26 08 29 50 ()             | ayioad: { }   | FF GE FF FF 01   | 91 FF 16   ()      | j ⊢Port: 85 Data rate  | : SF9BW125 SNR: 12. | 8 RSSI: -19             |                               |                      |
| < Hide sidebar    |                                       | ↑ 68:58:22    | Forward join-accept   | seo data message<br>messade | DevAddr:        | 26 08 29 5C () Th          |               |                  |                    |                        |                     |                         |                               |                      |
|                   |                                       |               |                       |                             |                 |                            |               |                  |                    |                        |                     |                         |                               |                      |